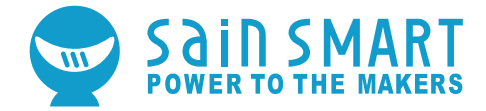

## **GENMITSU CNC ROUTER 3018-PRO**

**USER MANUAL** 

## Contents

| Part 1: Package List            | 2  |
|---------------------------------|----|
| Part 2: Mechanical Installation | 6  |
| Part 3: Debugging               | 19 |
| Part 4: Offline Controller      | 25 |

# Part 1: Package List

| Name                | Size        | Picture | Qty |
|---------------------|-------------|---------|-----|
|                     | 20*40*290mm |         | 2   |
| Aluminum Profile    | 20*20*360mm |         | 2   |
|                     | 300*180mm   |         | 1   |
| Guide Rail (X Axis) | Ø10*360mm   |         | 2   |
| Guide Rail (Y Axis) | Ø10*290mm   | 0       | 2   |
| Lood Scrow          | T8(365mm)   |         | 1   |
| Lead Sciew          | T8(295mm)   | TOTOTIC | 1   |

| Name                 | Size | Picture | Qty |
|----------------------|------|---------|-----|
| Phenolic Resin Plate |      |         | 4   |
| Stepmotor            |      | e       | 2   |
| Spindle & ER11       |      |         | 1   |
| X-Z Axis Assembly    |      |         | 1   |
| Slider               |      |         | 4   |
| Nut Seat             |      |         | 1   |
| Milling Cutter       |      |         | 10  |

| Name                          | Size | Picture  | Qty |
|-------------------------------|------|----------|-----|
| 4P Motor Line                 |      |          | 3   |
| Offline Controller            |      |          | 1   |
| Spindle Motor Line            |      | Ø        | 1   |
| 24V Power Supply              |      | <b>L</b> | 1   |
| Control Board &<br>Fan & Case |      |          | 1   |
| USB Cable                     |      | 9ª       | 1   |
| Plate Clamp                   |      |          | 4   |

| Name                 | Size                              | Picture                                                                                                    | Qty |
|----------------------|-----------------------------------|----------------------------------------------------------------------------------------------------|-----|
| Winding Tube         |                                   | and the second second s | 2M  |
| USB Stick            |                                   |                                                                                                    | 1   |
| Allen Wrench         | 1.5mm,2.0mm,2.5mm,<br>3.0mm,4.0mm |                                                                                                    | 4   |
|                      | M5*10                             |                                                                                                    | 4   |
| Bolt                 | M5*16                             | Channel of the second second s | 43  |
|                      | M3*14                             | 6                                                                                                    | 8   |
| Copper Nut           |                                   | 8 P                                                                                                    | 2   |
| Nut 20M5             | 20*M5                             | (2)                                                                                                    | 16  |
| Nut 30M5             | 30*M5                             | <b>MEST</b>                                                                                                    | 10  |
| Spring               |                                   |                                                                                                    | 2   |
| Coupling & Set Screw |                                   |                                                                                                    | 2   |

# **Part 2: Mechanical Installation**

### **Bakelite:**

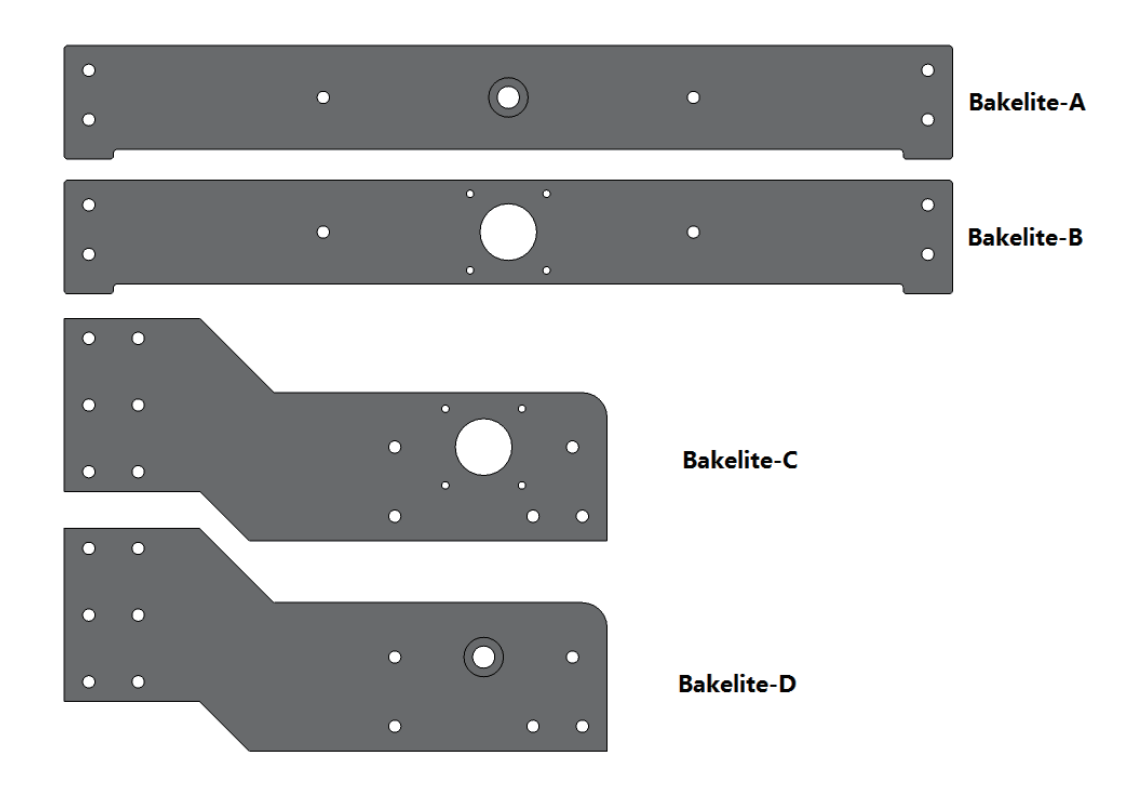

6

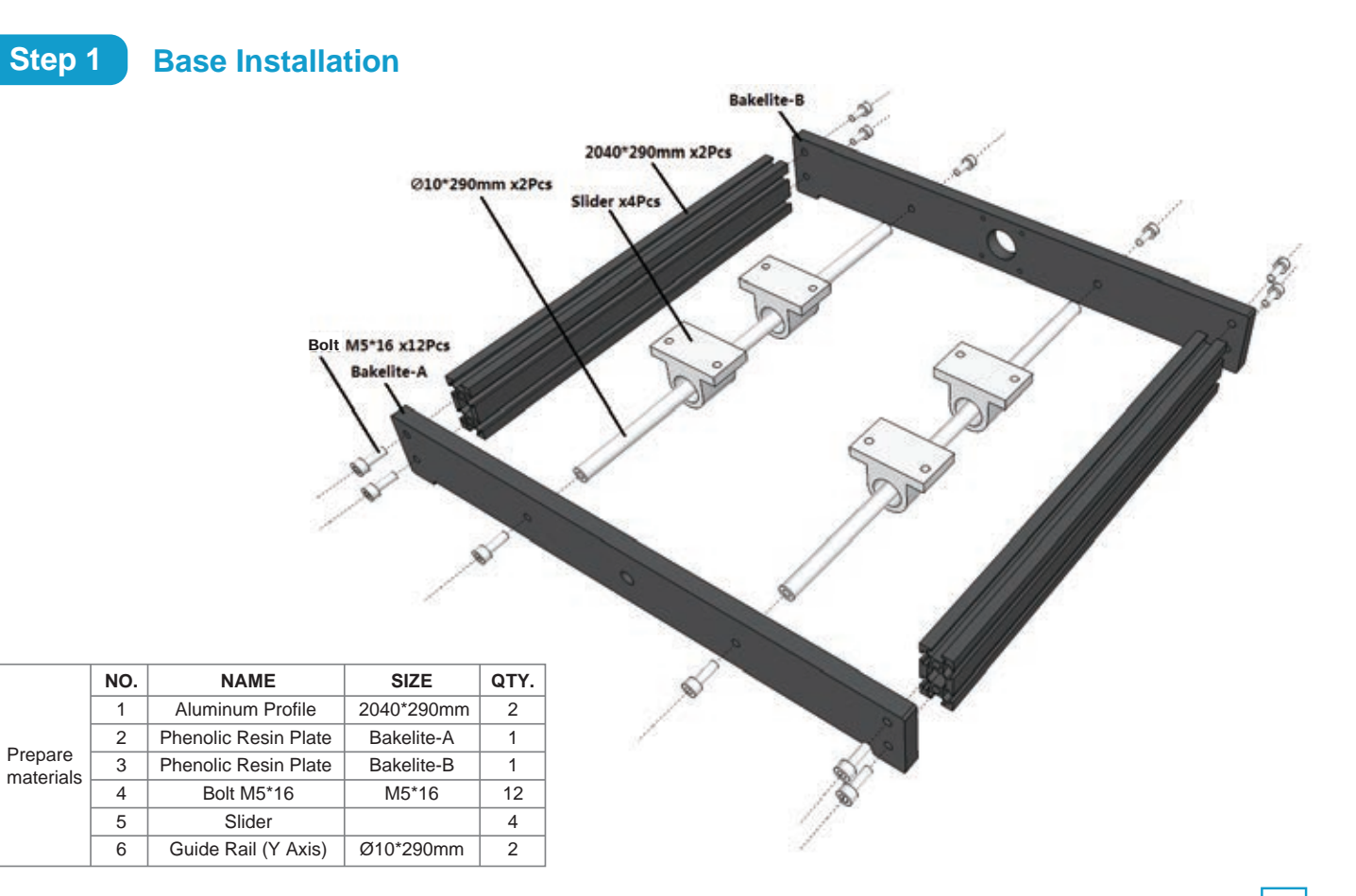

## Step 2 Table Installation

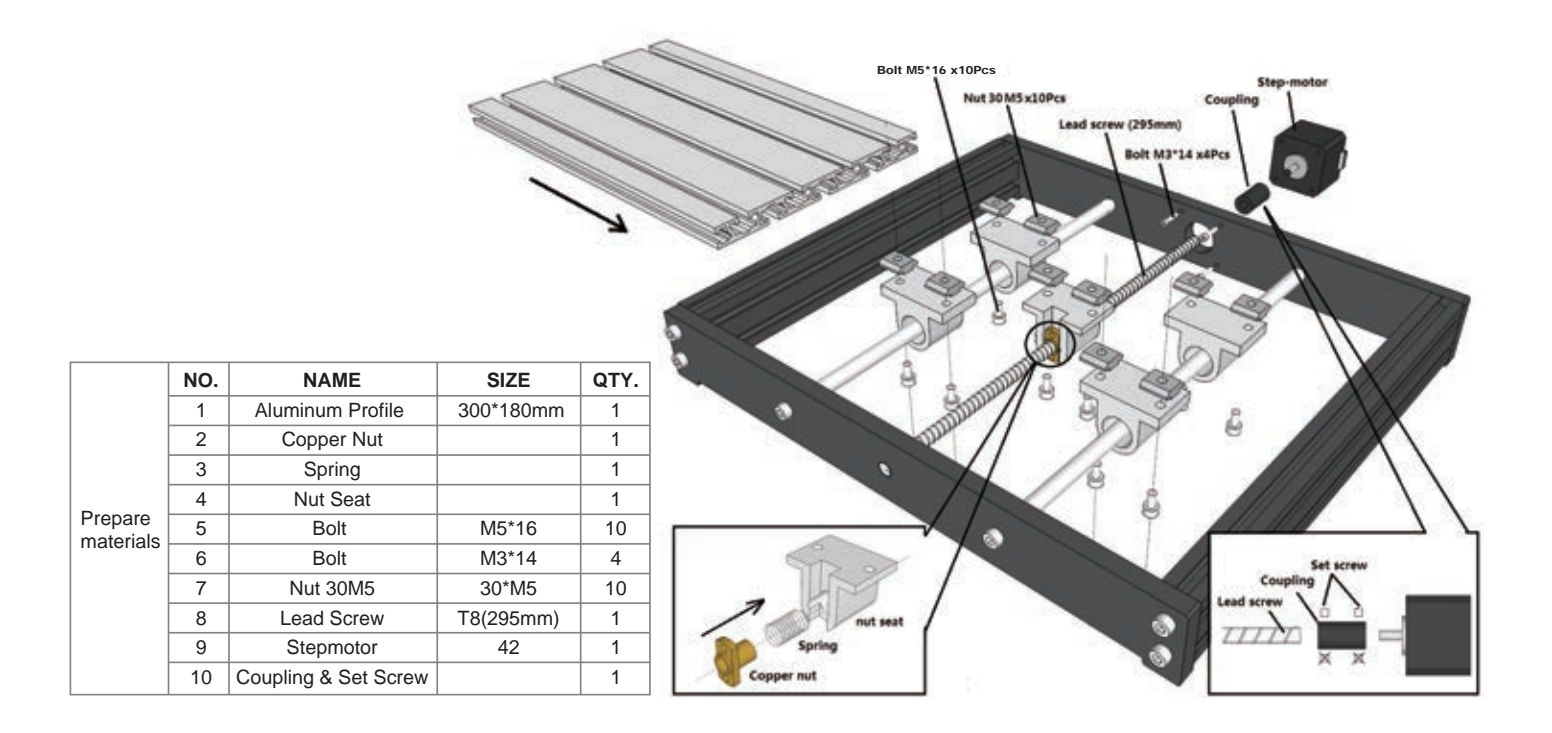

## Completed

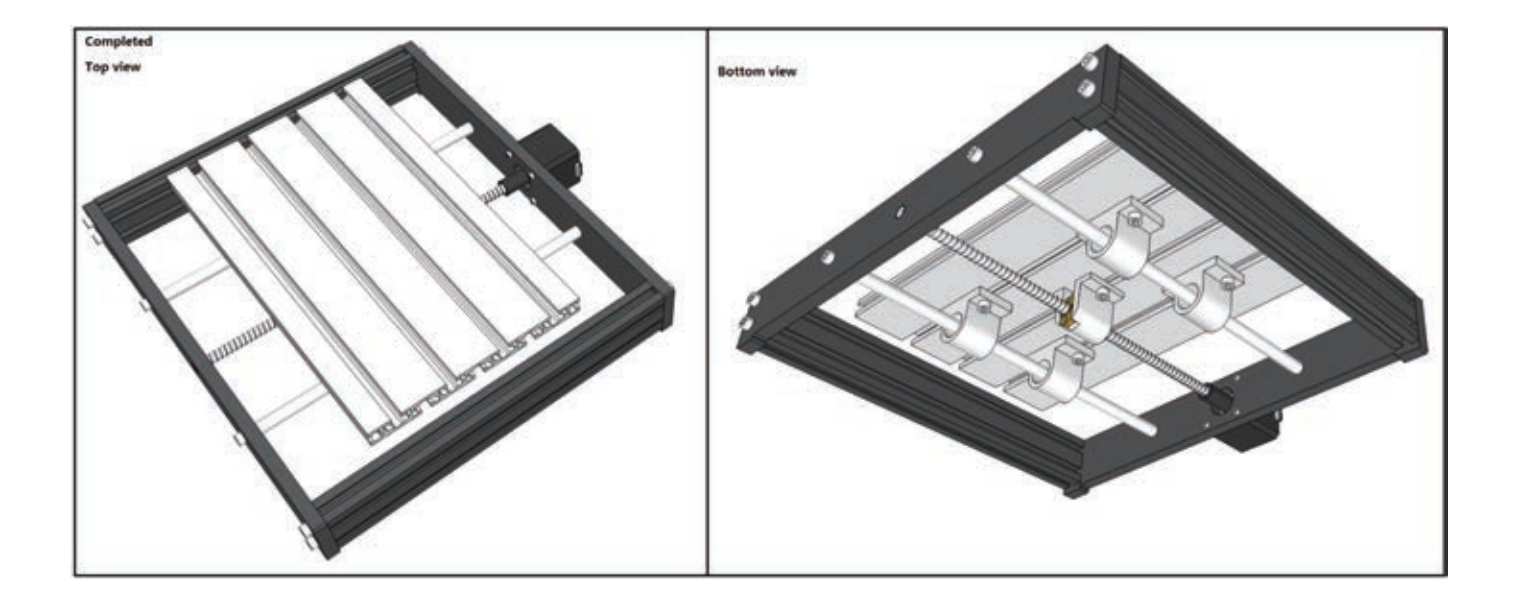

## Step 3 Base & Bakelite-C Installation

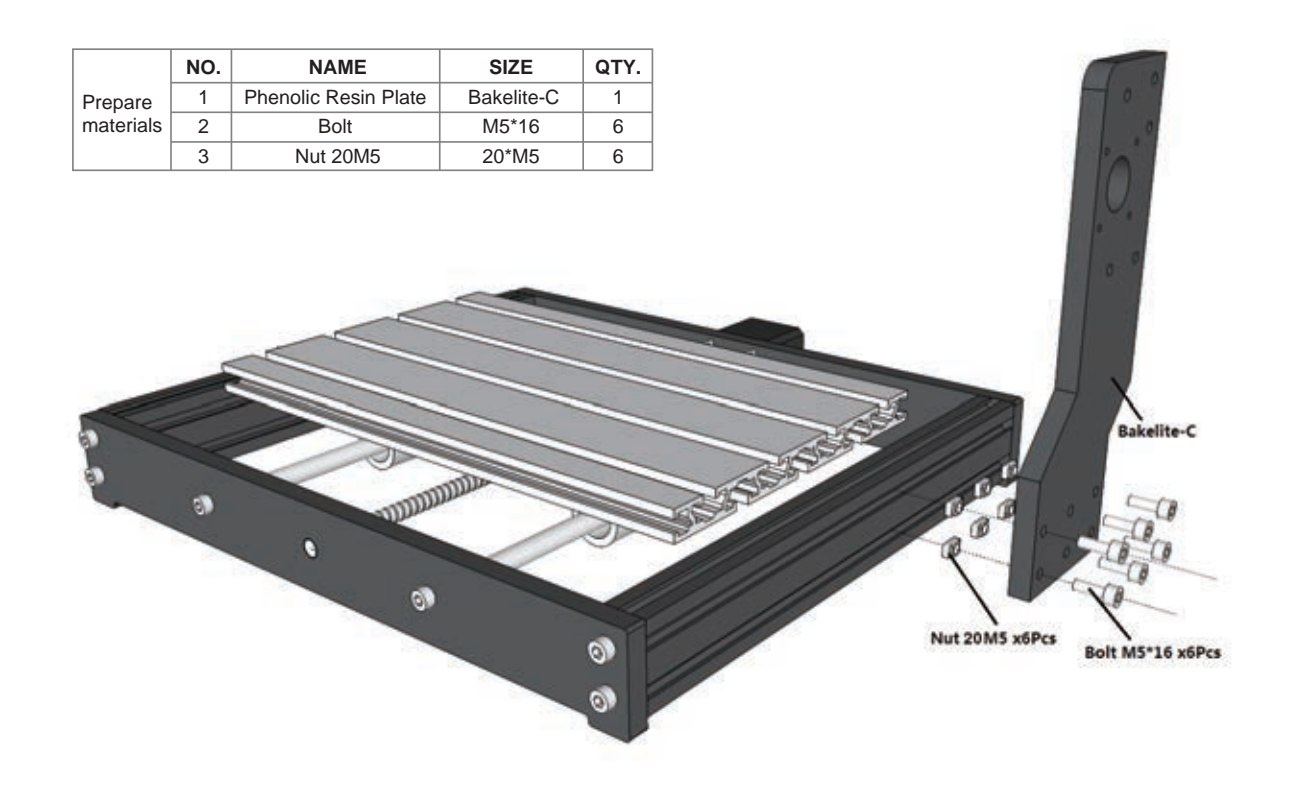

10

## Completed

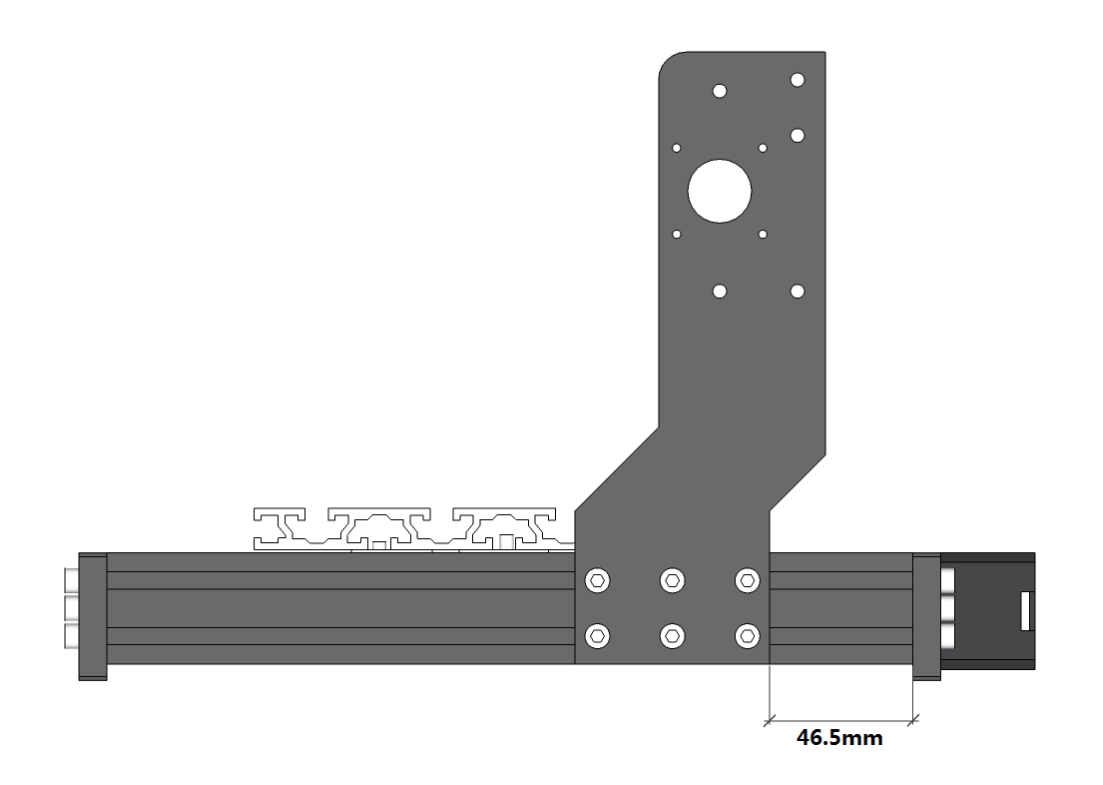

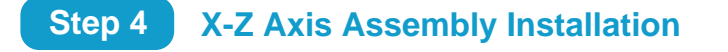

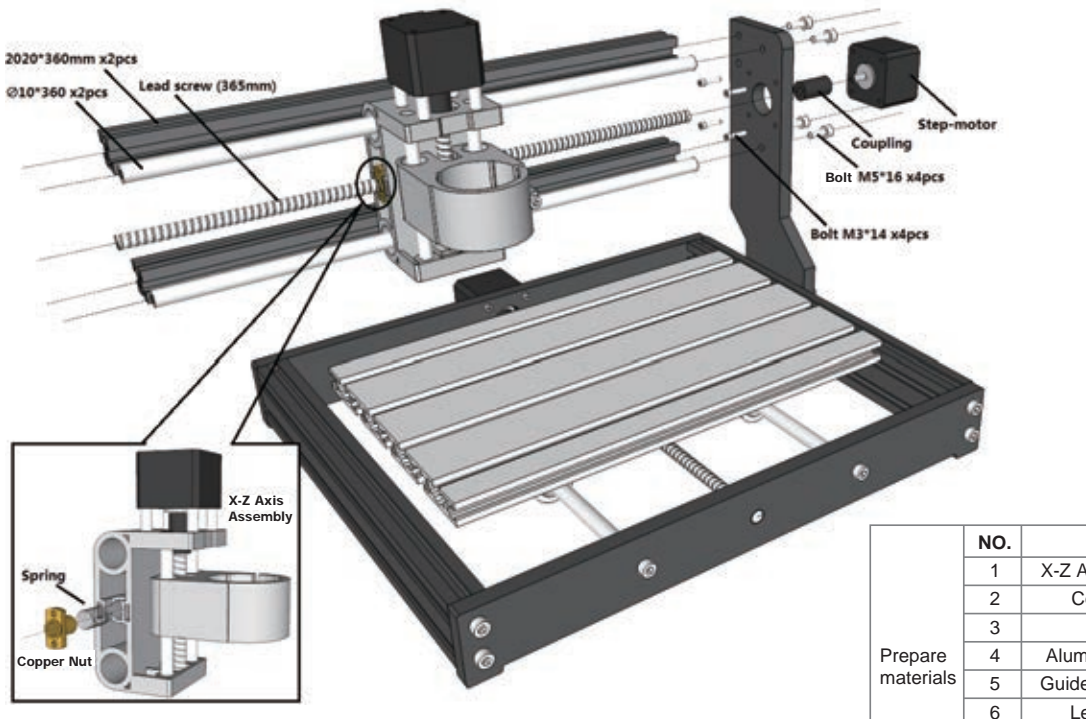

|         | NO. | NAME                 | SIZE        | QTY. |
|---------|-----|----------------------|-------------|------|
|         | 1   | X-Z Axis Assembly    |             | 1    |
|         | 2   | Copper Nut           |             | 1    |
|         | 3   | Spring               |             | 1    |
| epare   | 4   | Aluminum Profile     | 20*20*360mm | 2    |
| terials | 5   | Guide Rail (X Axis)  | Ø10*360mm   | 2    |
|         | 6   | Lead Screw           | T8(365mm)   | 1    |
|         | 7   | Coupling & Set Screw |             | 1    |
|         | 8   | Bolt                 | M5*16       | 4    |
|         | 9   | Bolt                 | M3*14       | 4    |

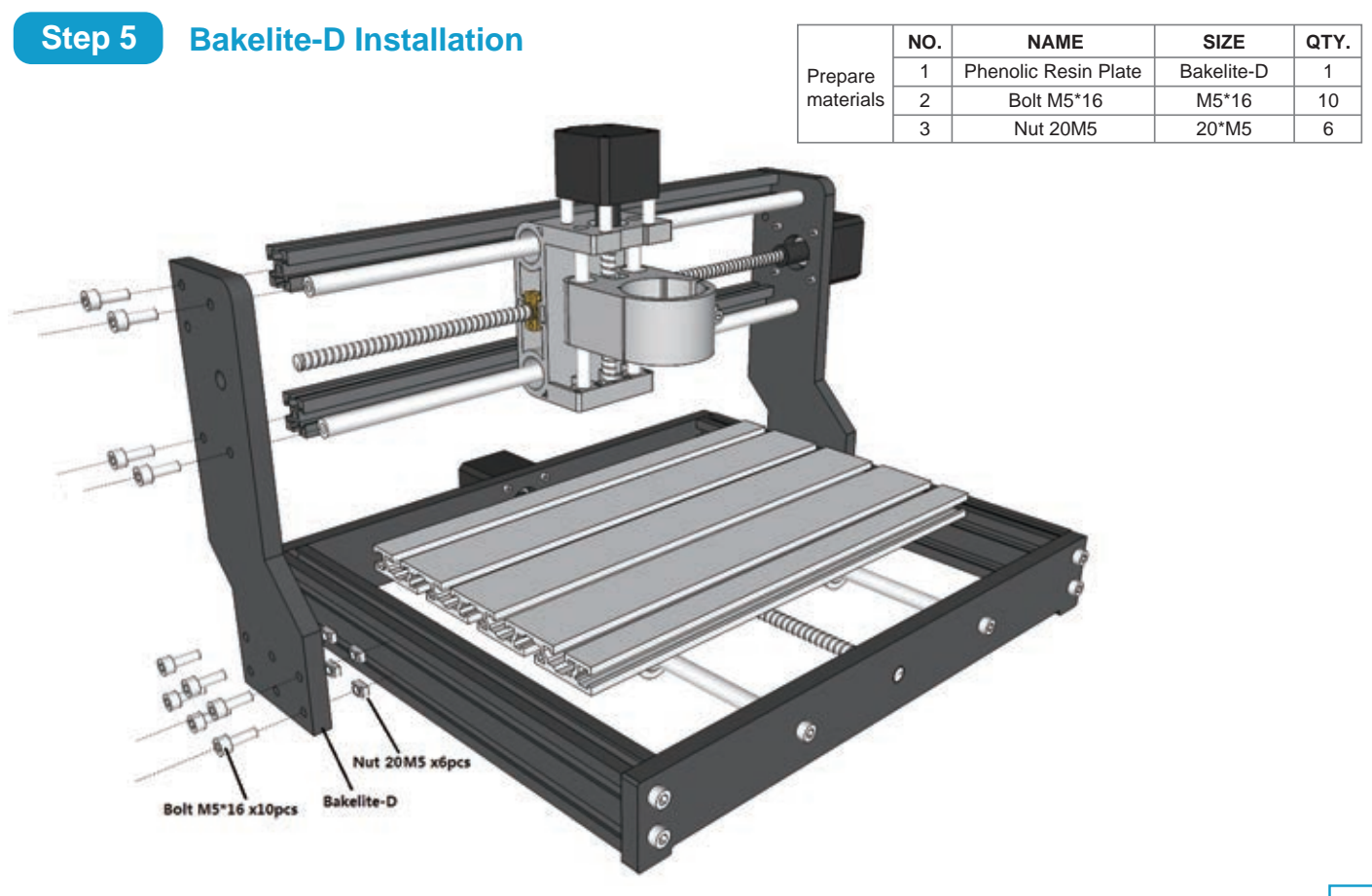

## Completed

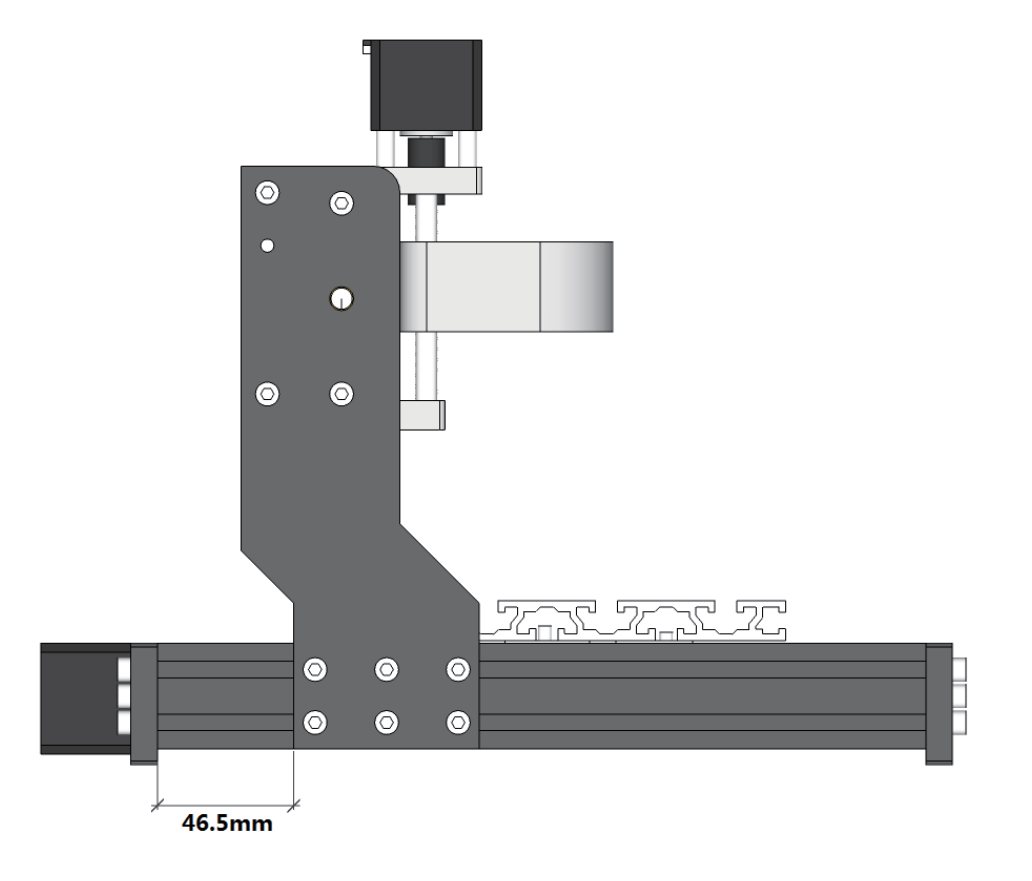

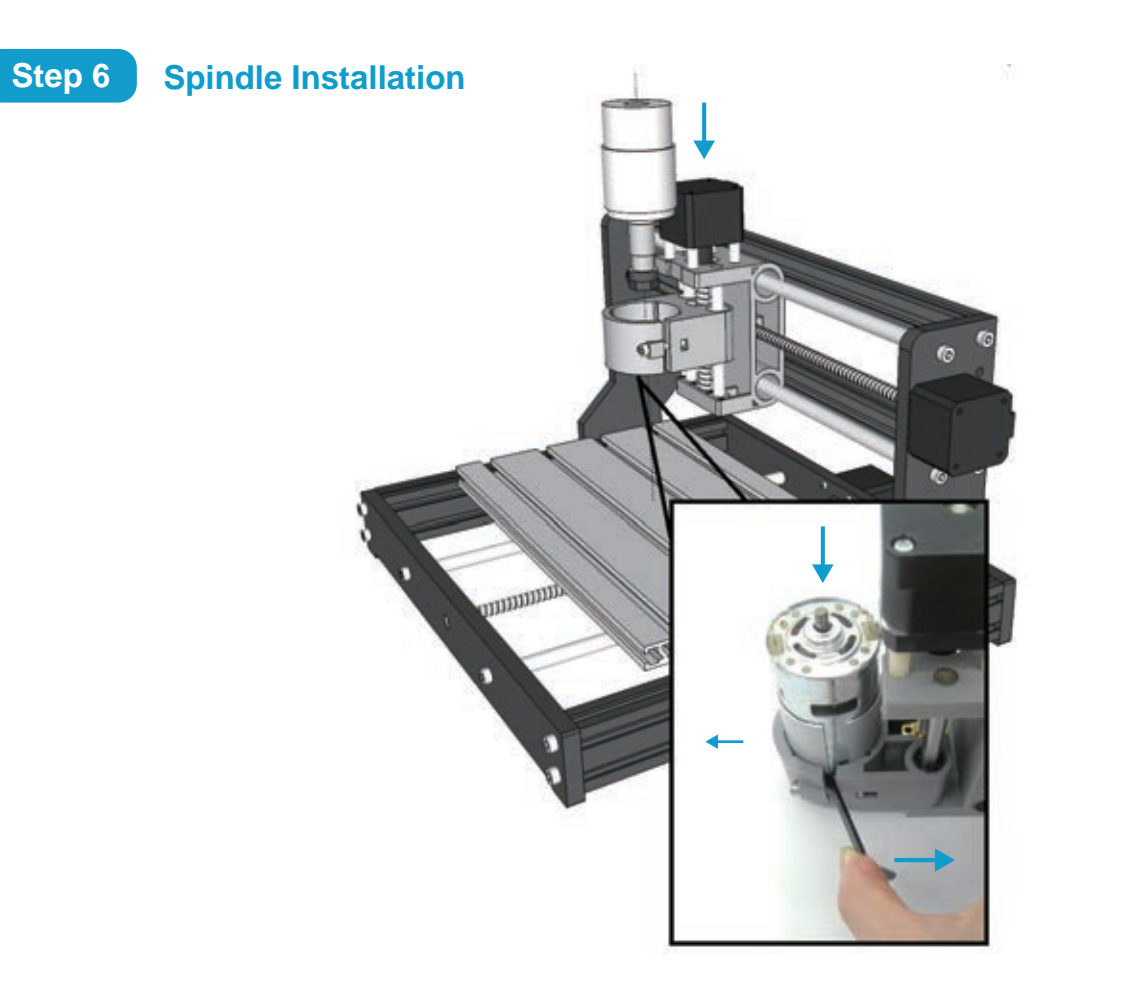

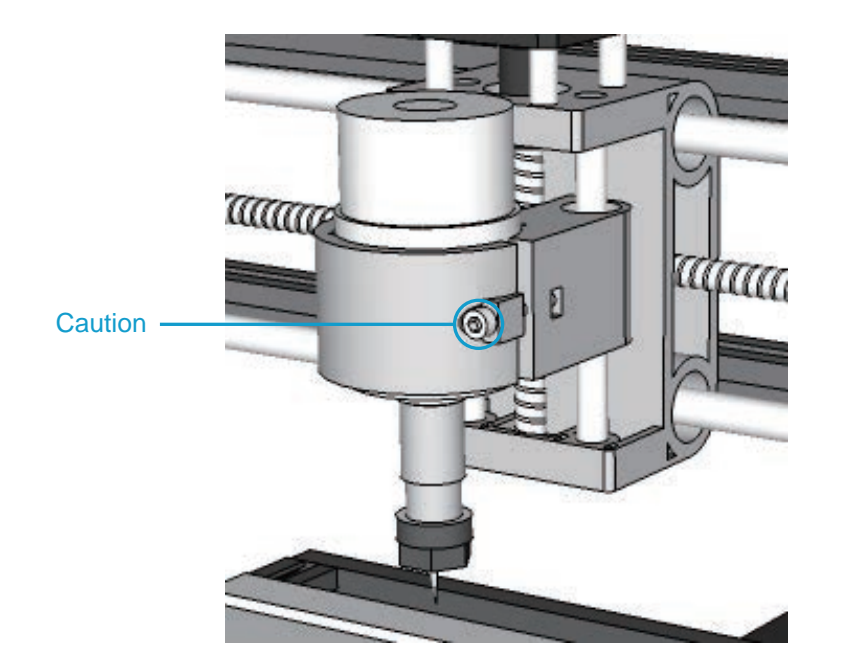

• Tighten the bolt without using excessive force to prevent plastic damage.

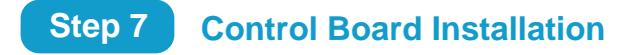

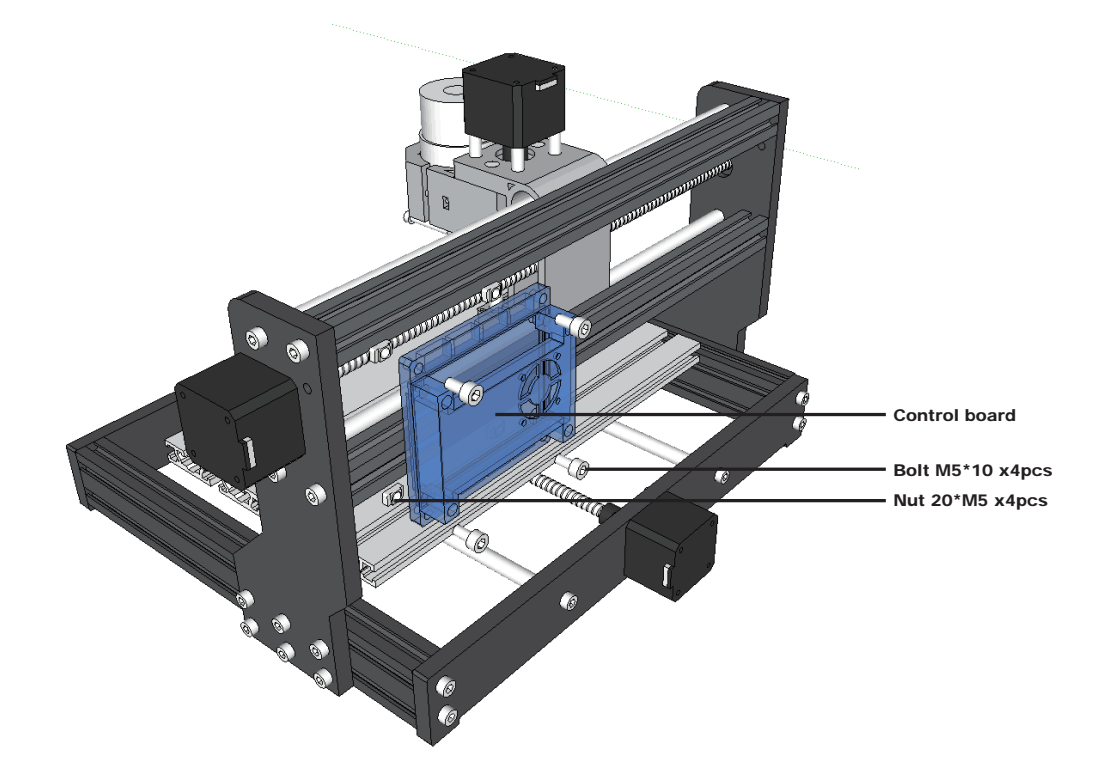

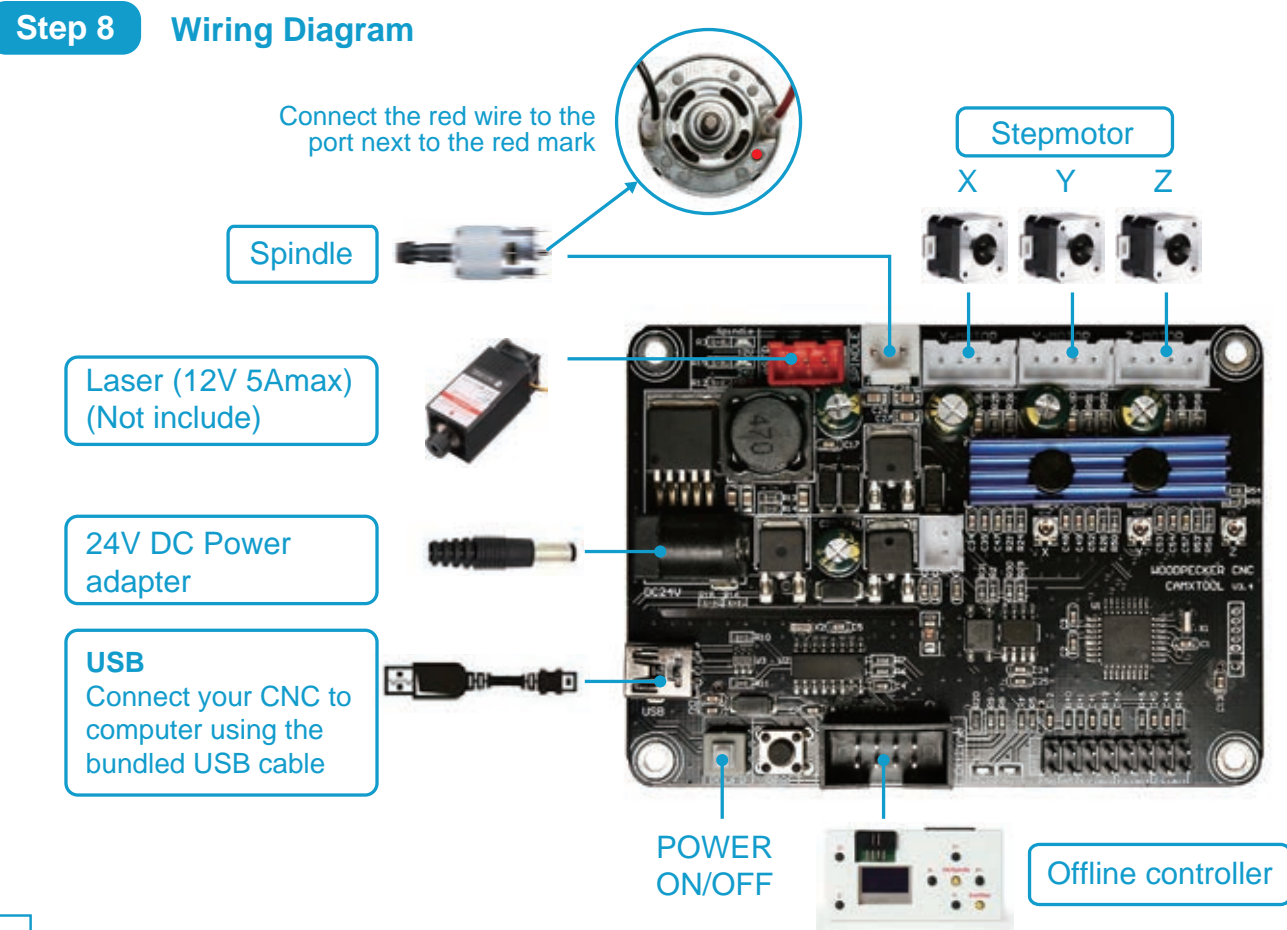

# Part 3: Debugging

1. Install the driver (software  $\rightarrow$  Driver  $\rightarrow$  CH340SER.exe)

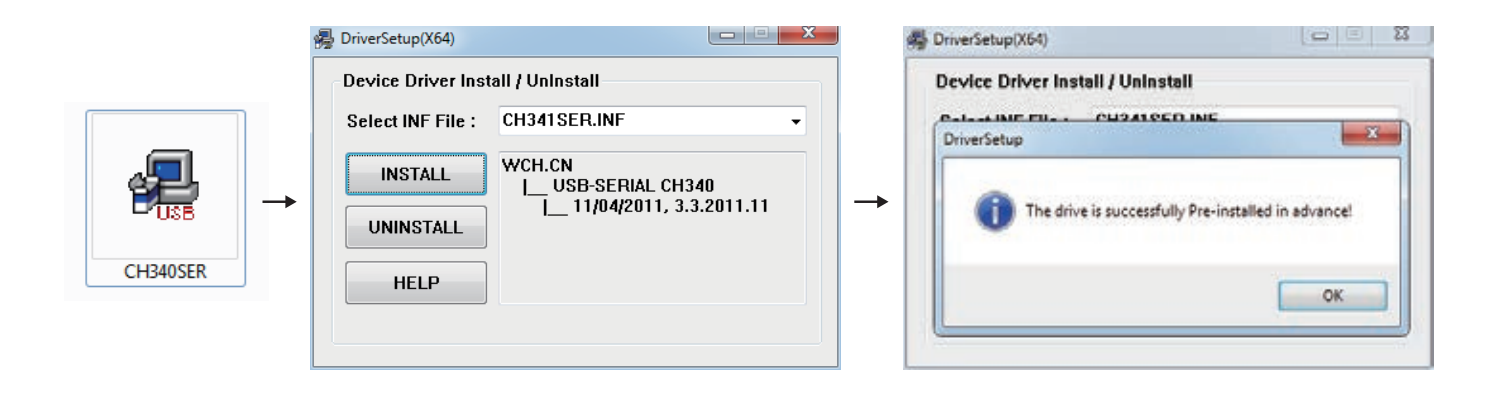

- 2. To Determine your Machine's COM port:
  - Windows XP: Right click on "My Computer", select "Manage", select "Device Manager".
  - Windows 7: Click "Start" → Right click "Computer" → Select "Manage" → Select "Device Manager" from left pane.
  - In the tree, expand "Ports (COM & LPT)"
  - Your machine will be the USB Serial Port (COMX), where the "X" represents the COM number, for example COM12.
  - If there are multiple USB serial ports, right click each one and check the manufacturer, the machine will be "CH340".

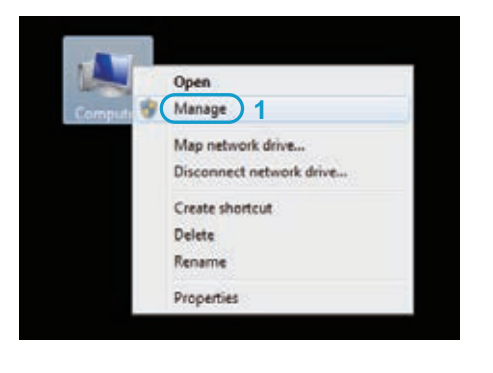

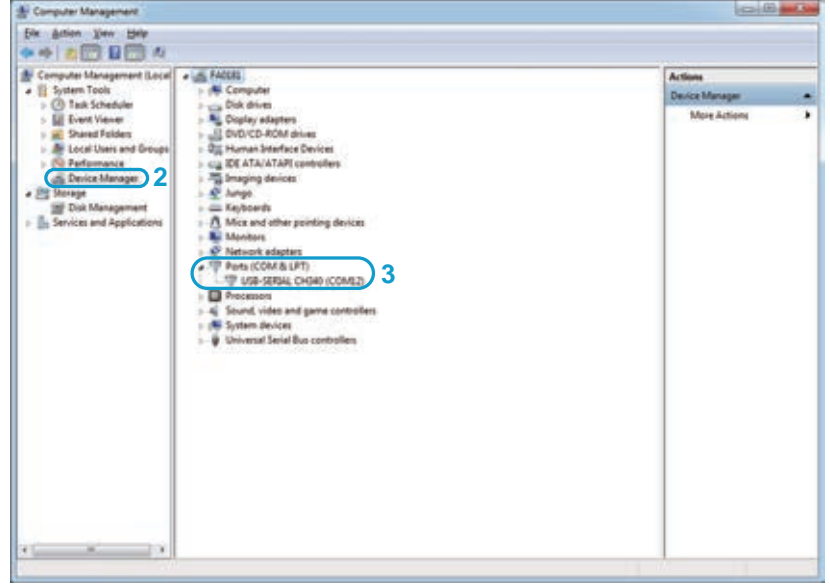

| Orcoda program                                                           |                                                                                                    |                                                                                                    | State                                                                                                    |                                        |                                                                          |              |
|--------------------------------------------------------------------------|----------------------------------------------------------------------------------------------------|----------------------------------------------------------------------------------------------------|----------------------------------------------------------------------------------------------------|----------------------------------------|--------------------------------------------------------------------------|--------------|
|                                                                          | Settings                                                                                                    | • •<br>• •                                                                                                    | D Late                                                                                                    |                                        | e<br>e<br>e<br>e<br>fet comet                                            | 0<br>0       |
| E: 0.000 0.000<br>T: 0.000 0.000<br>E.000 0.000<br>0.000 / 0.000 / 0.000 | Connection<br>Sender<br>Machine Information<br>Control<br>Uber commands<br>Heightmap<br>Parase<br>Visualizer<br>Tool model<br>Console<br>Parasis<br>Console<br>Parasis<br>Colon<br>Font | Consection Choose the correct port<br>Function of the section of the section of the | Castr<br>()<br>- 3pin<br>- 3pin<br>- 3pin<br>- 3pin<br>- 3pin<br>- 3pin<br>- 3pin<br>- 3pin<br>- 3pin<br>- 4<br>- 4<br>- 4<br>- 4<br>- 4<br>- 4<br>- 4<br>- 4 | 4<br>() *<br>4<br>() *                 |                                                                          | 10<br>2<br>4 |
| * Co                                                                     | mmm                                                                                                    | C21000, 053000<br>C21000, 053000<br>Sasters origin" seres tad in Thun -<br>For commands<br>Pattes 1:<br>00<br>Pattes 2:<br>00                                                                                                    | Dio<br>Feel<br>Control<br>Seria<br>Gila                                                                                                    | Hourd cour<br>le foreste<br>ar directo | A<br>MAR<br>Mark<br>Mark<br>Mark<br>Mark<br>Mark<br>Mark<br>Mark<br>Mark | and a        |
|                                                                          | Est is defaults                                                                                                    | Cand                                                                                                    | 2                                                                                                    |                                        |                                                                          |              |

3. Open Grblcontrol software(software  $\rightarrow$  Grblcontrol  $\rightarrow$  GrblControl.exe)

- Console window print " [CTRL+X] < Grbl 1.1f ['\$' for help]" If the connection is successful.
- Console window print " Serial port error 1: No such file or directory " indicate that the connection is failed.

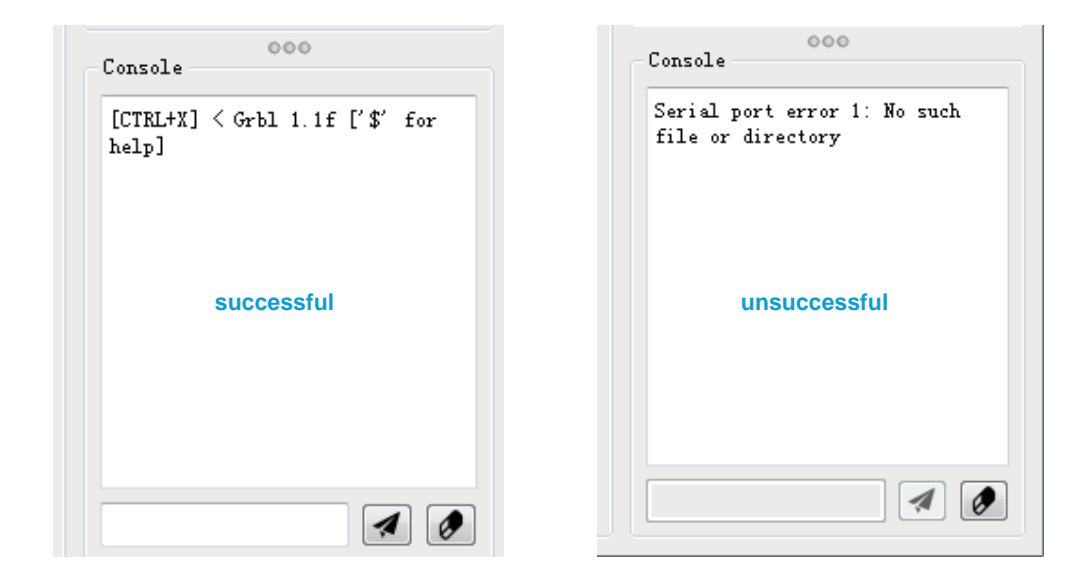

#### Grblcontrol Use

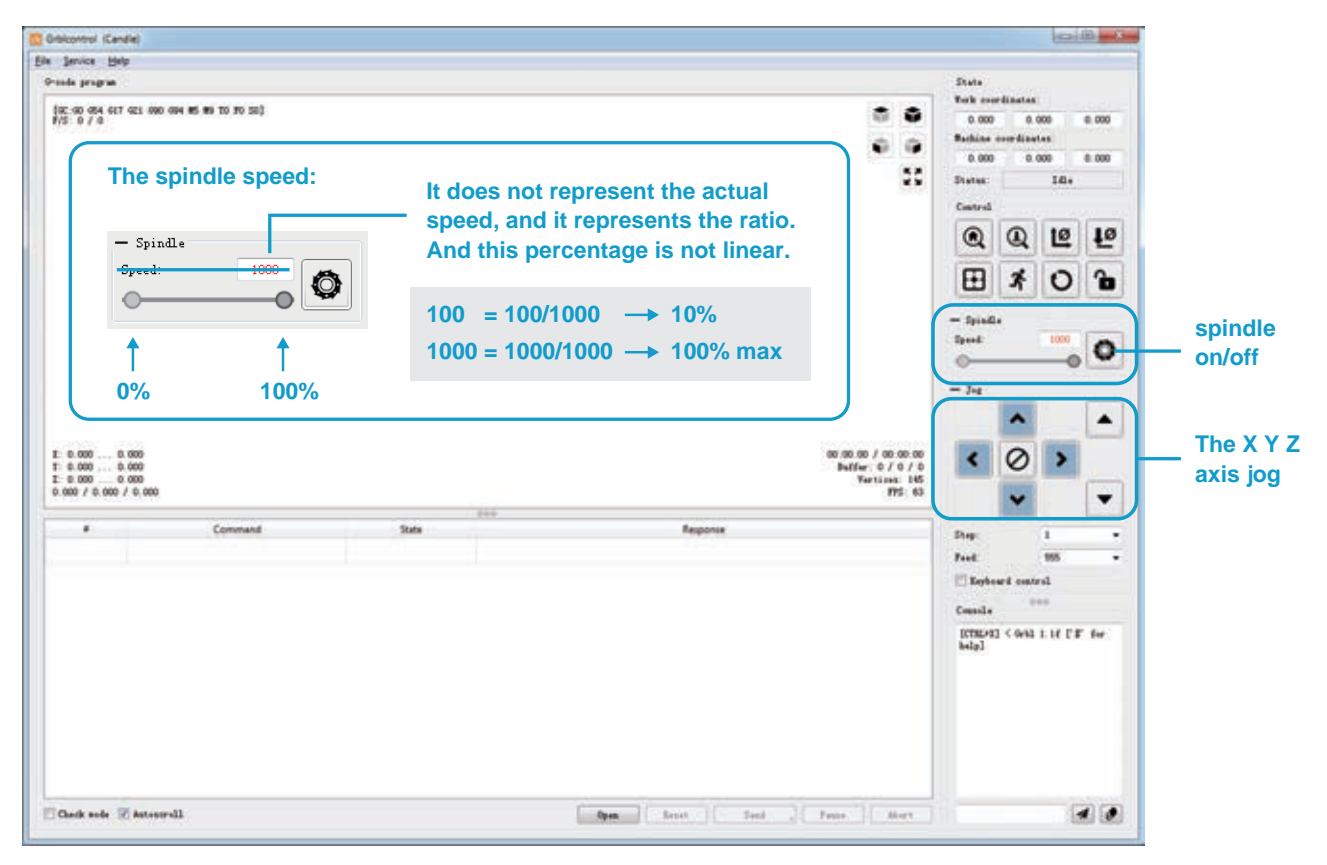

### Tool setting

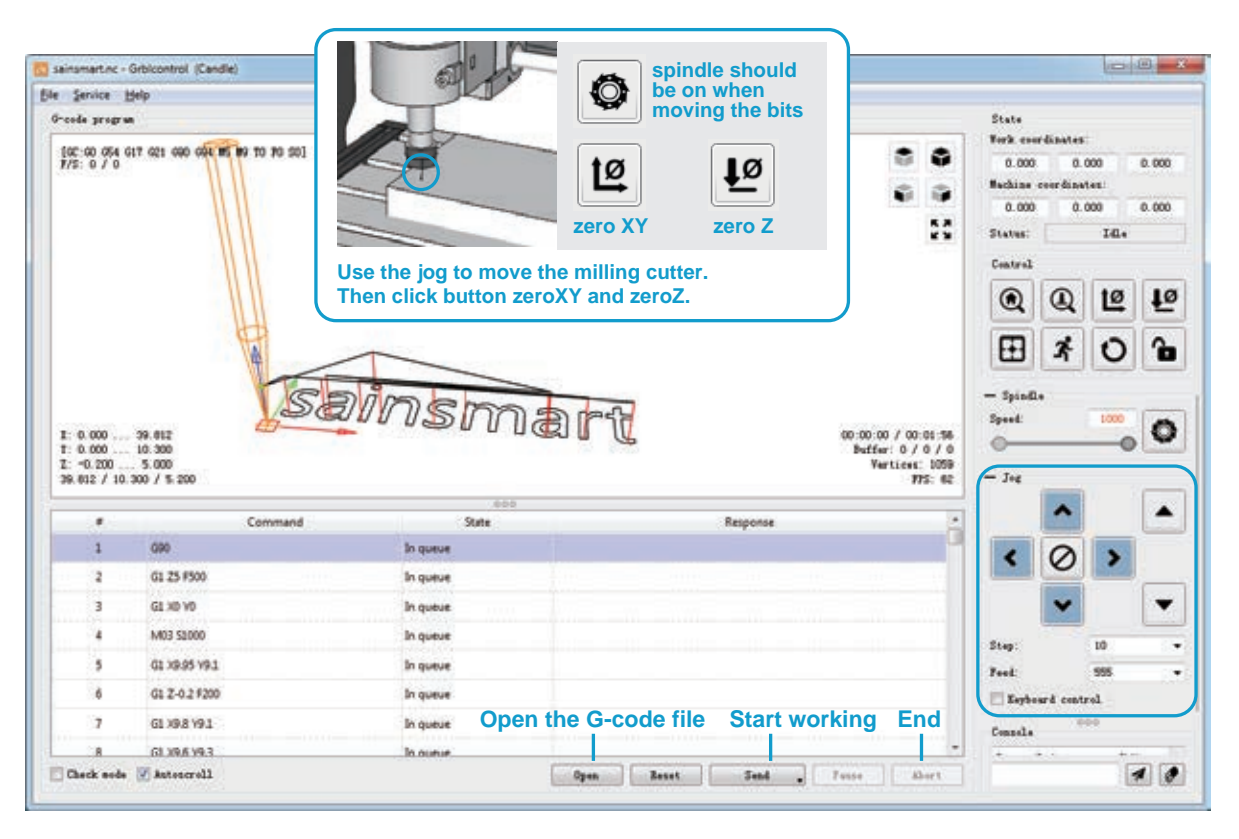

# **Part 4: Offline Controller**

**Notice:** When using the offline controller, remove the USB cable from the PC. Offline controller and PC cannot be used together.

1. Connect offline controller to PC via USB cable.

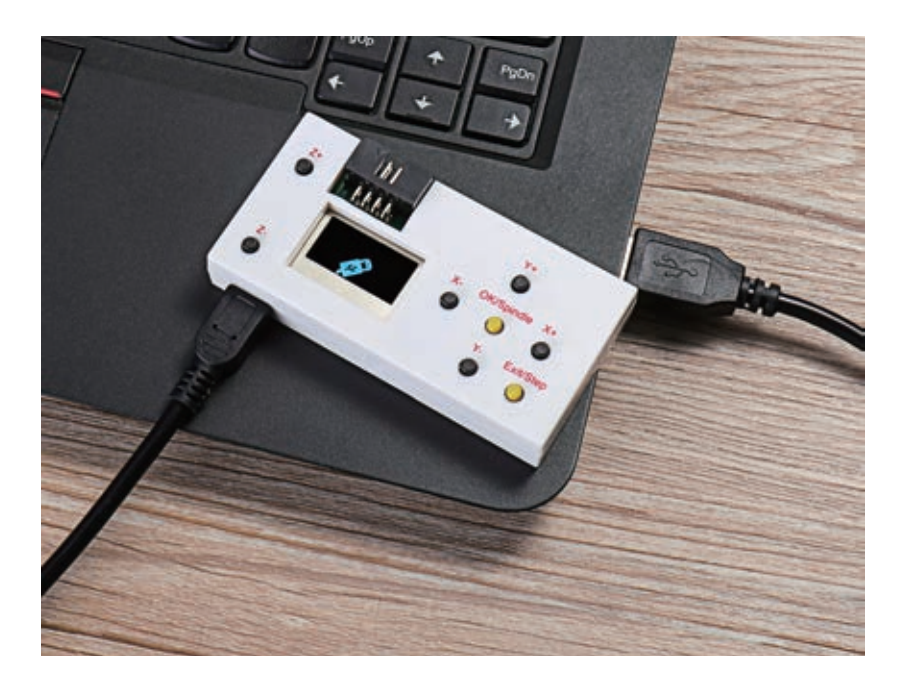

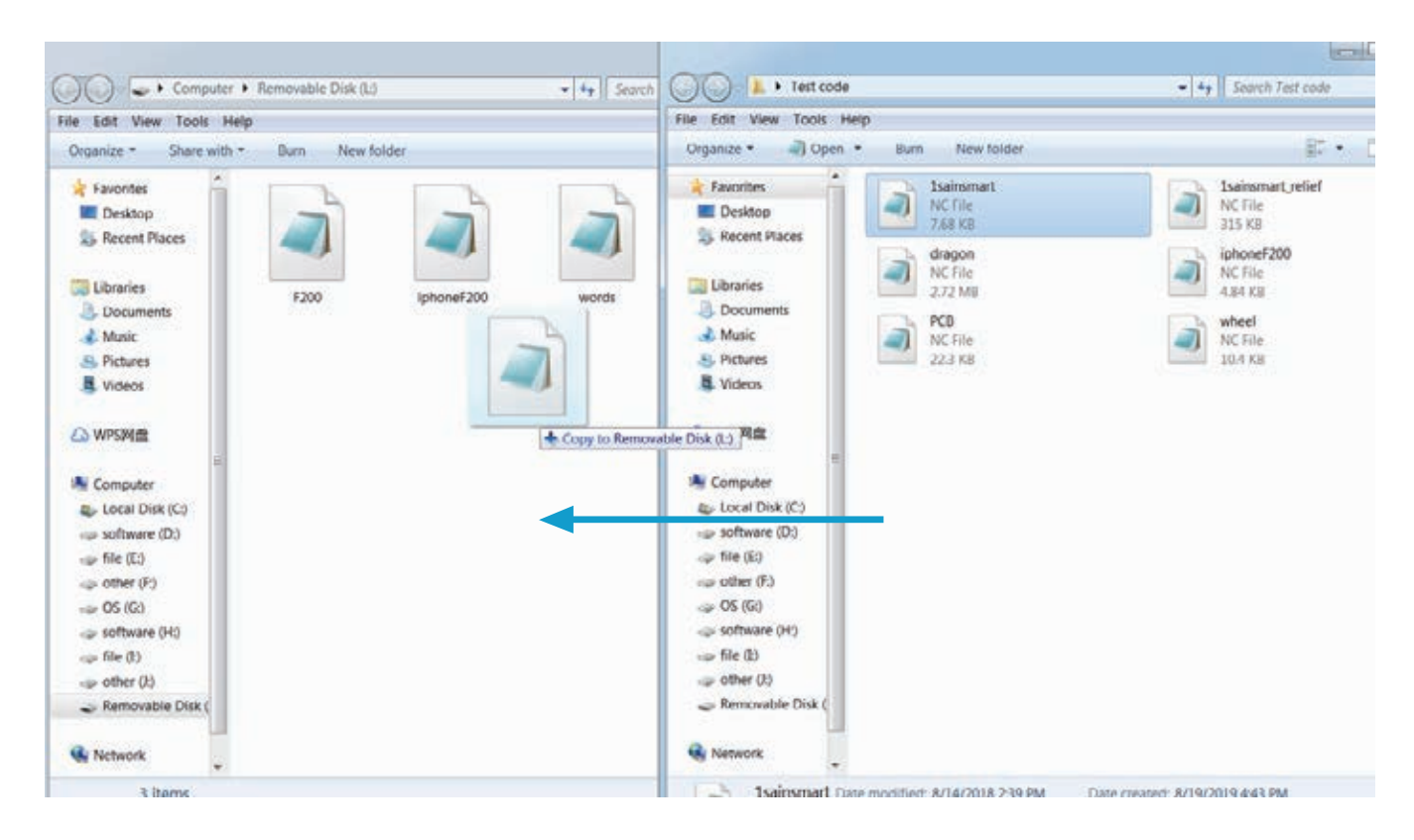

2. Then copy the NC file to the offline controller.

3. Offline controller connected to the control board.

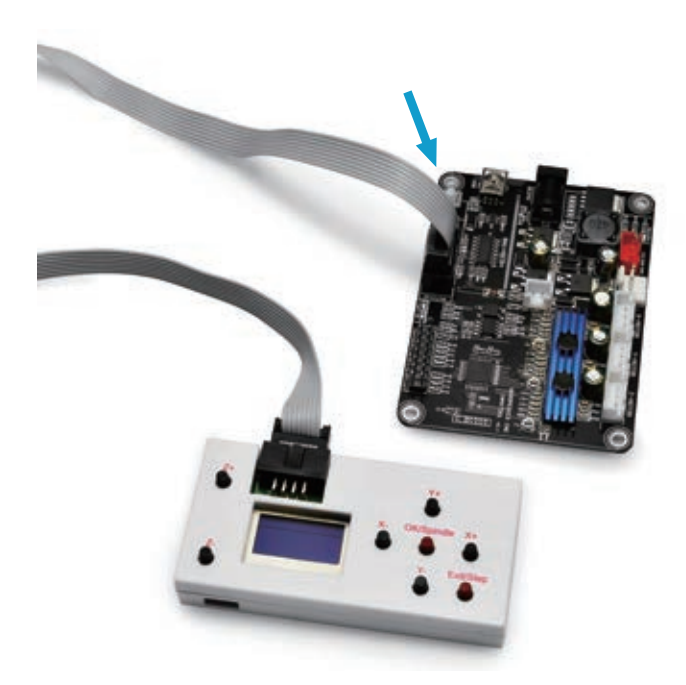

4. Press the [X+/X-/Y+/Y-/Z+/Z-] key to move the spindle to the machine origin, select the engraving file, click the [OK] key to start engraving.

#### 5. Interface introduction

#### A. Menu Page

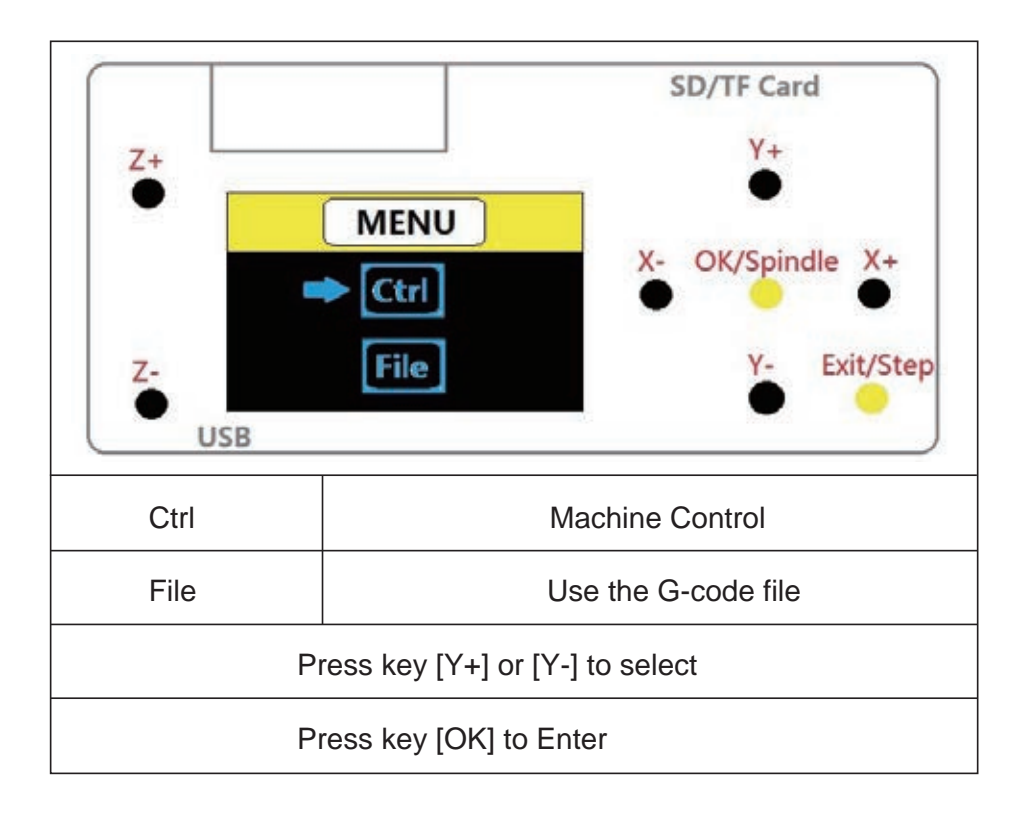

### B. Ctrl Page

| Z+<br>Z+<br>Z-<br>USB                                                   | SD/TF Card<br>Y+<br>•<br>Control<br>X- OK/Spindle X+<br>•<br>X- SP X+<br>Y- 0.1<br>•<br>Exit/Step |
|-------------------------------------------------------------------------|---------------------------------------------------------------------------------------------------|
| X+                                                                      | X-axis positive direction                                                                         |
| Х-                                                                      | X-axis negative direction                                                                         |
| Y+ Y-axis positive direction                                            |                                                                                                   |
| Y- Y-axis negative direction                                            |                                                                                                   |
| Z+ Z-axis positive direction                                            |                                                                                                   |
| Z- Z-axis negative direction                                            |                                                                                                   |
| OK/Spindle(SP) Spindle On/Off                                           |                                                                                                   |
| Exit/Step Long press to exit, short press to change step (0.1/1/5/10mm) |                                                                                                   |
| SP:1%                                                                   | Power to spindle (Press [OK]+[Z+]=add,<br>Press [OK]+[Z+]=reduce)                                 |

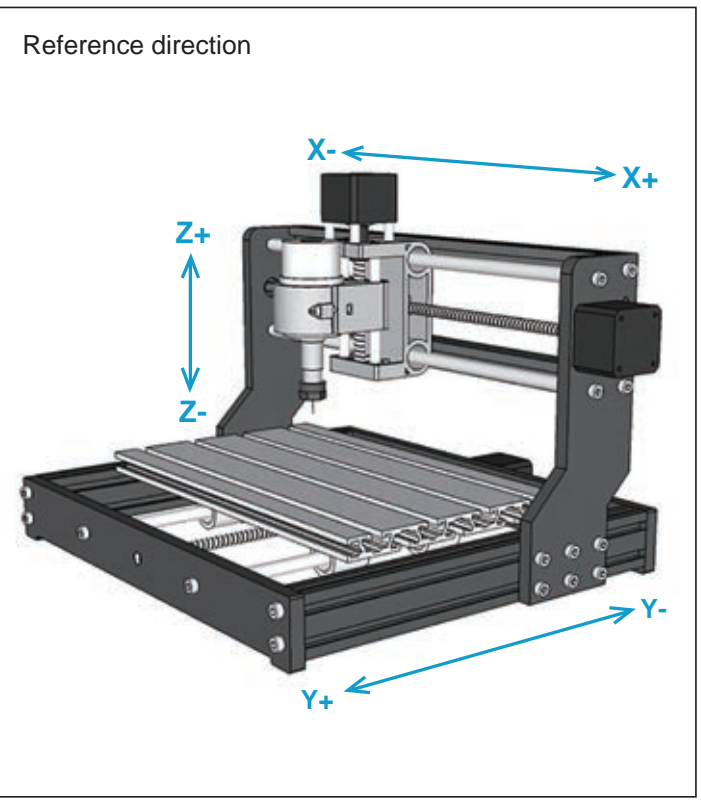

### C. File Page

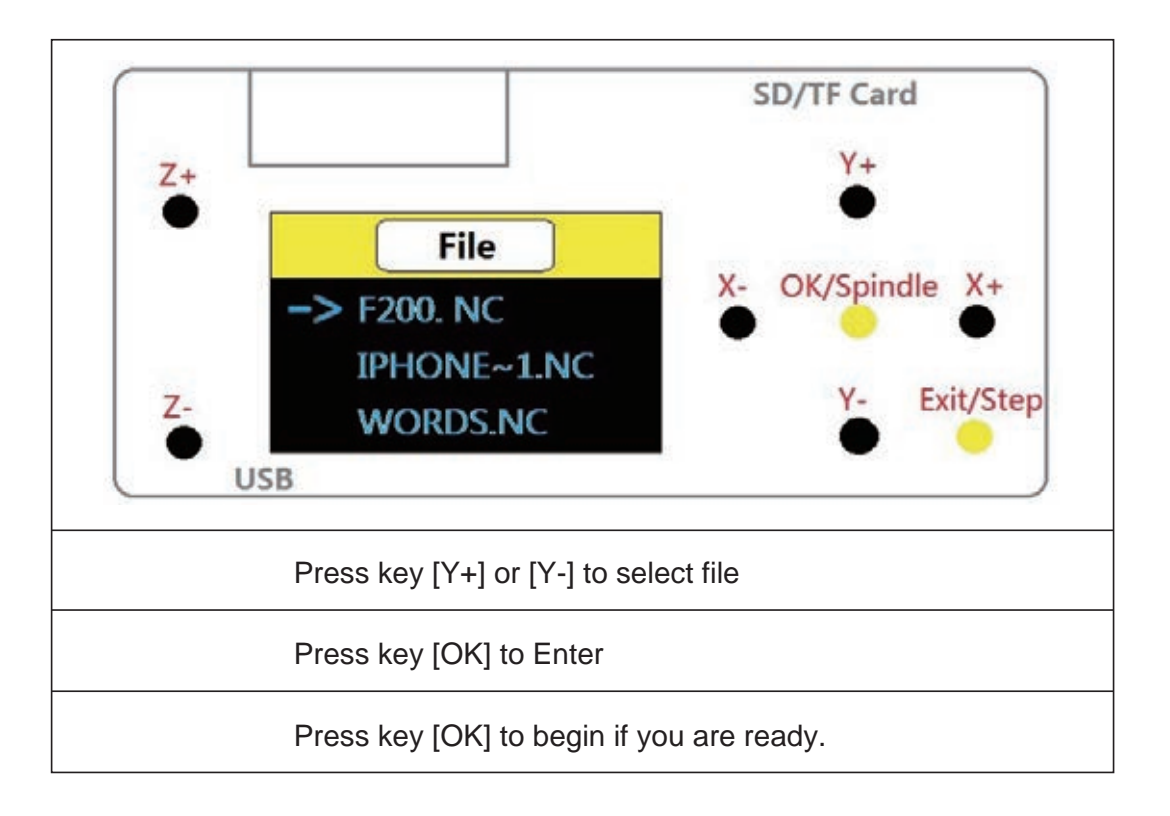

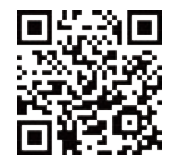

www.sainsmart.com

support@sainsmart.com 2711 Centerville Road, Wilmington, DE, 19808, United States